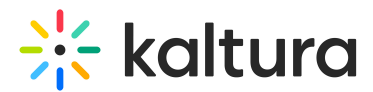

# Event settings and custom URL

Last Modified on 08/20/2025 9:37 pm IDT

#### 28 This article is designated for all users.

## About

This article describes how to enter a support email address for attendees, enter organizer details to display in notifications and networking, copy and/or access your event domain, and set a custom URL.

#### Navigate to the Settings page

From the Event page, click the Settings tab.

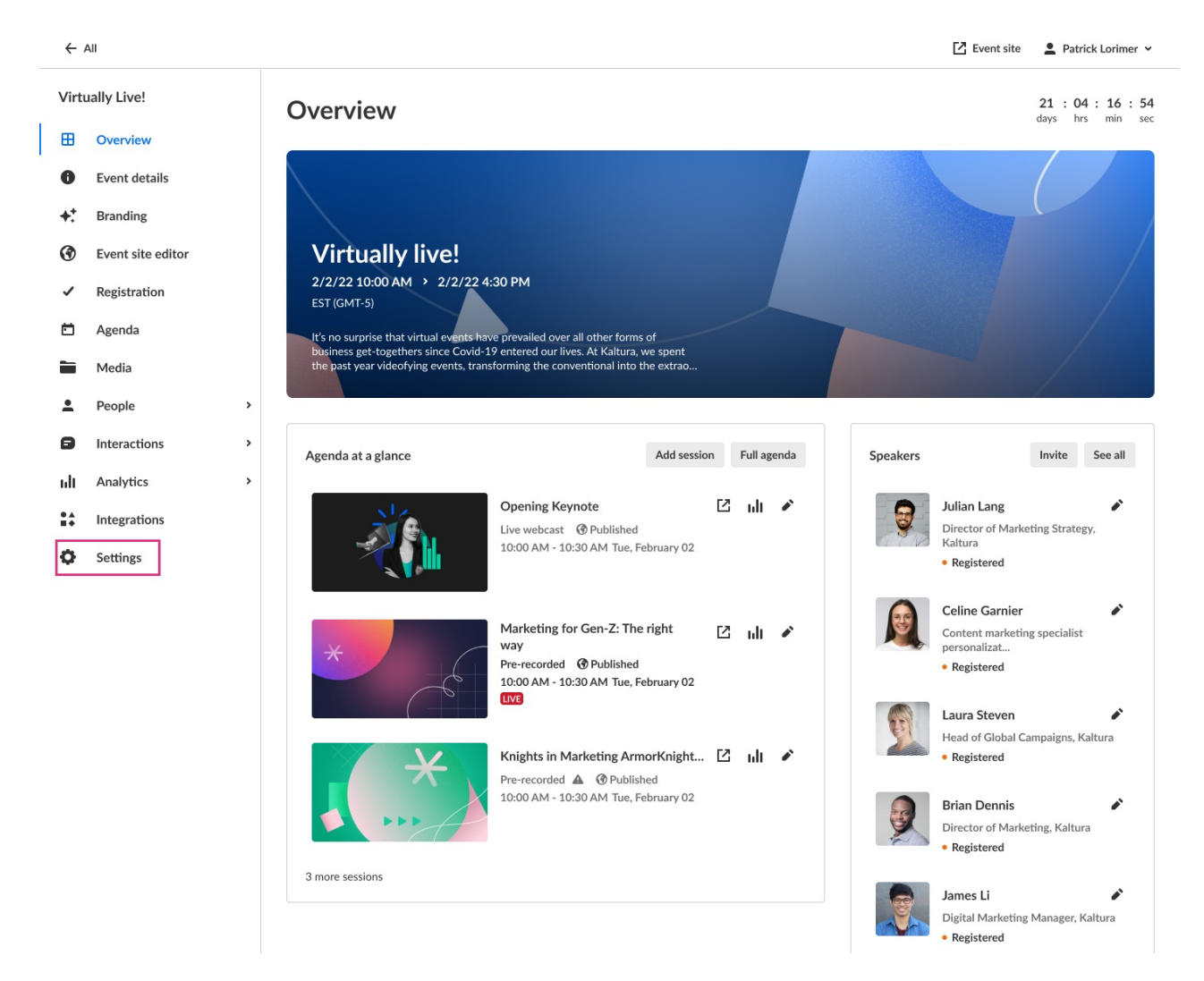

#### The Settings page displays.

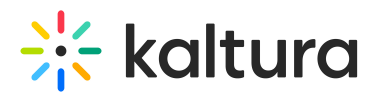

| <  | All                 |    | Event site NVQ2 tom playground                                                   | d ~ |
|----|---------------------|----|----------------------------------------------------------------------------------|-----|
| Qu | arterly Sales Meeti | ng | Settings                                                                         |     |
| ⊞  | Overview            |    |                                                                                  |     |
| 0  | Event details       |    | Support email address<br>For attendees to use to ask questions and report issues |     |
| +: | Branding            |    |                                                                                  |     |
| •  | Event site editor   |    | Organizer details                                                                |     |
| ~  | Registration        |    | Will appear as the sender details in notifications and networking                |     |
| Ē  | Agenda              |    | Upload Type a name                                                               |     |
|    | Media               |    |                                                                                  |     |
| ÷  | People              | >  | Event domain                                                                     |     |
| ٨  | Interactions        | >  |                                                                                  |     |
| սև | Analytics           | >  | Set custom URL                                                                   |     |
| ** | Integrations        |    |                                                                                  |     |
| 0  | Settings            |    |                                                                                  |     |

Here you can enter a support email address for attendees to use to ask questions and report issues. The support email will appear in every text where the **Customization tag** {SUPPORTEMAIL} is used.

You may enter organizer details. This information is displayed as the sender details in notifications and networking.

You may also copy and/or access the event domain by clicking the appropriate button;

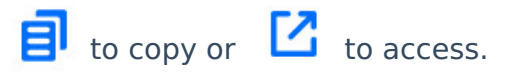

#### Set a custom URL

If configured by your Admin, a **Set Custom URL** button displays on the Settings page allowing you to change the default generated event URL to customize it for your event.

- 1. Click the Set Custom URL button.
- 2. Enter a unique Event Domain according to the validation rules, then click on the right-hand list to choose from the list of root domains your Admin configured. Once finished, click **Set Custom URL**.

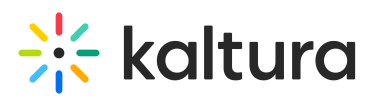

### Set Custom URL

| Event Domain                                     | 0/60       |                |      |                |
|--------------------------------------------------|------------|----------------|------|----------------|
| Type subdomain here                              |            |                |      |                |
| Custom URL requirements:                         |            |                |      |                |
| <ul> <li>Can contain alphanumerical c</li> </ul> | haracte    |                |      |                |
| × Can't be blank                                 |            |                |      |                |
| × Can't contain a space                          |            |                |      |                |
| × Can't start or end with a hyph                 | en (-)     |                |      |                |
| × Can't contain the following sy                 | mbols: !"# | \$%&'()*+,/:;< | =>?' | `_~[]{}\       |
|                                                  |            |                |      |                |
|                                                  |            |                |      |                |
|                                                  |            | Cano           | el   | Set Custom URL |